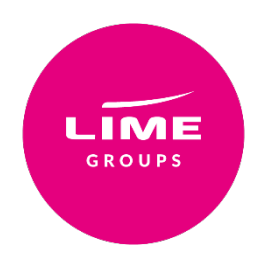

# **System User Guide**

### Contents

## Login & welcome

### **Creating your booking:**

- Availability search
- Selecting your flights
- Review itinerary
- Naming your group
- Quote confirmation

## Converting your quote into a booking

### Amending your booking

#### Making a payment

Credit / debit card

Bank transfer

**Contact Us** 

# Login

Access the Lime booking site <u>www.lime-management.com</u> using the username and password provided.

# Notifications

Updates and announcements for all airlines will be displayed on the Notifications tab on the homepage. Hint: You can open a notification in a popup using the icon to the right of each notification title.

| LIME<br>GROUPS |                   |                   |                |                  |            | В              | RITISH AIRW | /AYS    |
|----------------|-------------------|-------------------|----------------|------------------|------------|----------------|-------------|---------|
| HOME           | GET A QUOTE       | E MY BOOKING:     | S LIVE CHA     | T FAQ'S& TI      | ERMS S     | SPECIAL OFFERS | MY ACCOUNT  | LOG OFF |
| Notifications  | Deposit Deadlines | Balance Deadlines | Name Deadlines | Ticket Deadlines | Requires a | in action      |             |         |

# My Bookings

All your bookings can be found, sorted and accessed under the My Bookings tab.

|                                                         |                                                                                  | Ţ                                                                                 |                                                                                    |                                                                             | В                                                 | RITISH AIRV                       | VAYS           |
|---------------------------------------------------------|----------------------------------------------------------------------------------|-----------------------------------------------------------------------------------|------------------------------------------------------------------------------------|-----------------------------------------------------------------------------|---------------------------------------------------|-----------------------------------|----------------|
| HOME                                                    | GET A QUOTE                                                                      | MY BOOKINGS                                                                       | LIVE CHAT                                                                          | FAQ'S & TERMS                                                               | SPECIAL OFFERS                                    | MY ACCOUNT                        | LOG OFF        |
| To bring up all y<br>Where a booking<br>Cancelled booki | our bookings just click s<br>g includes multiple PNRs<br>ngs, unsuccessful quote | search, or to find a speci<br>s, click the expand icon<br>es and quote requests w | fic booking enter the de<br>to view the details of ind<br>ill not be shown by defa | etails in any one of the l<br>dividual PNR(s).<br>sult from this search. To | boxes before clicking se<br>review these bookings | arch.<br>please use 'Status' drop | down.          |
| Booking reference                                       | Group name                                                                       | BA locator                                                                        | (PNR) Ticket                                                                       | number                                                                      | Status<br>Any booking with booked                 | l or quoted PNR(s) 💙              | Departure date |
|                                                         |                                                                                  |                                                                                   | Sea                                                                                | irch                                                                        |                                                   |                                   |                |

# Creating your booking

### Availability search

Click on the Get a quote tab which will take you to the request page.

Enter the number of passengers you have travelling (adults and children plus any infants without a seat), select whether you'd like a one way, return or multi-sector flight then enter your airports and dates.

Next, press Search.

| GROUPS                                                                                                    | Ļ                                                                                                    |                                                                                 |                                                      |                                                         |                                               | В                                                                            | RITISH                                                  | AIRV                               | WAYS -                |
|----------------------------------------------------------------------------------------------------|----------------------------------------------------------------------------------------------------|---------------------------------------------------------------------------------|------------------------------------------------------|---------------------------------------------------------|-----------------------------------------------|------------------------------------------------------------------------------|---------------------------------------------------------|------------------------------------|-----------------------|
| HOME                                                                                                    | GET A QUOTE                                                                                          | MY BOOKINGS                                                                     | LIVE CHAT                                            | FAQ'S & TERMS                                           | SPE                                           | CIAL OFFERS                                                                  | MYACCOL                                                 | INT                                | LOG OFF               |
| Search Criteria                                                                                                    | Choose Flights                                                                                       | Rev                                                                             | view Itinerary                                       | Group Details                                           |                                               | Submit Reques                                                                | st                                                      | Reques                             | st Summary            |
| Welcome<br>Welcome to Lime's o<br>group travel arranger<br>Note: This system ca<br>British Airways.<br>Please enter your fl<br>availability. | nline groups system,<br>nents on British Airwa<br>n only be used to boo<br>ight criteria below and c | the quickest and early services.<br>k flights operated<br>lick 'Search' to view | asiest way to fulfil<br>by<br>r flight schedules and | For Meeting<br>requests, pl<br>For other Airlines, plea | g, Incer<br>lease <u>c</u><br>ise <u>clic</u> | ntive, Conferenc<br><i>lick here</i> to fill i<br><u>k here</u> to fill in t | ce and Entertair<br>n an online requ<br>he online reque | nment (N<br>uest forn<br>est form. | A.I.C.E.) Group<br>n. |
| Fasacligeta                                                                                                    | Fligh                                                                                                | nt search options                                                               | One way  Retu                                        | Irn O Multi-sector                                      |                                               |                                                                              |                                                         |                                    |                       |
| From<br>To                                                                                                    |                                                                                                    |                                                                                 | Departing<br>Returning                               |                                                         | Any                                           | Time ¥                                                                       |                                                         | Searc                              | ch >>                 |

The next screen will bring up the British Airways operated flights on your chosen dates.

#### Selecting your flights

|                                                                                             |                                                                           |                                                    |                             |                                              |                                                     |                     | BRITI                     | SH A       | IRWAYS                    |
|---------------------------------------------------------------------------------------------|---------------------------------------------------------------------------|----------------------------------------------------|-----------------------------|----------------------------------------------|-----------------------------------------------------|---------------------|---------------------------|------------|---------------------------|
| HOME                                                                                        | GET A QUOT                                                                | E I                                                | ITY BOOKING S               | LIN                                          | /E CHAT                                             | FAQ'S & TER         | MS MY ACCO                | UNT        | LOG OFF                   |
| Search Criteria                                                                             | Choose Flight                                                             | ь                                                  | Review Itinerary            |                                              | Group Details                                       |                     | Submit Request            | Re         | quest Summary             |
| Availability Indicator<br>Your flight availabilit<br>booking class.<br>The 'Move down' to r | r: 📕 Good, 🕌 Fair, 📕<br>y is shown below. Alte<br>next page is enabled fo | On Request.<br>ernative cabins<br>or this route wh | Can't fi<br>can be selected | nd the flight<br>by using the<br>flights may | s you require?<br>dropdown list fe<br>be available. | )<br>sature and the | sector availability indic | cator will | highlight the appropriate |
| From                                                                                        | То                                                                        | Departs                                            | Arrives                     | Flight                                       | Indicator                                           | Cabin               |                           |            |                           |
| London City<br>(LCY)                                                                        | John F Kennedy<br>(JFK)                                                   | 20-Sep-2017<br>08:40                               | 20-Sep-2017<br>14:06        | BA0001                                       |                                                     | Club World          | 0)                        |            | Select >>                 |
| London Heathrow<br>(LHR)                                                                    | John F Kennedy<br>(JFK)                                                   | 20-Sep-2017<br>08:30                               | 20-Sep-2017<br>11:10        | BA0117                                       | <mark>6 T I A</mark>                                | World Trav          | eller                     | ۲          | Select >>                 |
| London Heathrow<br>(LHR)                                                                    | John F Kennedy<br>(JFK)                                                   | 20-Sep-2017<br>09:40                               | 20-Sep-2017<br>12:25        | BA0175                                       | G T I 🔺                                             | World Trav          | aller                     | ۲          | Select >>                 |
| London Heathrow<br>(LHR)                                                                    | Newark Liberty Intl<br>(EWR)                                              | 20-Sep-2017<br>10:35                               | 20-Sep-2017<br>13:20        | BA0185                                       | G T I 🔺                                             | World Trav          | aller                     | T          | Select >>                 |
| London Heathrow<br>(LHR)                                                                    | John F Kennedy<br>(JFK)                                                   | 20-Sep-2017<br>11:20                               | 20-Sep-2017<br>14:05        | BA0173                                       | G T I 🔺                                             | World Trav          | eller                     | ۲          | Select >>                 |
| London Heathrow<br>(LHR)                                                                    | John F Kennedy<br>(JFK)                                                   | 20-Sep-2017<br>13:00                               | 20-Sep-2017<br>15:55        | BA0177                                       | GTIA                                                | World Trav          | eller                     | ۲          | Select >>                 |
| London Heathrow<br>(LHR)                                                                    | John F Kennedy<br>(JFK)                                                   | 20-Sep-2017<br>14:30                               | 20-Sep-2017<br>17:20        | BA0115                                       | o T I 🔺                                             | World Trav          | eller                     | ۲          | Select >>                 |
| London Heathrow<br>(LHR)                                                                    | John F Kennedy<br>(JFK)                                                   | 20-Sep-2017<br>18:05                               | 20-Sep-2017<br>19:05        | BA0113                                       | G 🚺 I 🔺                                             | World Trav          | eller                     | ۲          | Select >>                 |
| London Gatwick<br>(LGW)                                                                     | John F Kennedy<br>(JFK)                                                   | 20-Sep-2017<br>18:35                               | 20-Sep-2017<br>19:30        | BA2273                                       | GTI                                                 | World Trav          | aller                     | ۲          | Select >>                 |
| London Heathrow<br>(LHR)                                                                    | Newark Liberty Inti<br>(EWR)                                              | 20-Sep-2017<br>18:55                               | 20-Sep-2017<br>19:45        | BACIBO                                       | GTIA                                                | World Trav          | aller                     | ۲          | Select >>                 |
| Select ▼ Day(s) ea                                                                          | rier Move                                                                 | down                                               | Start new quoi              | le -                                         | Move up                                             | Selec               | t 🔻 Day(s) later          |            |                           |

#### Indicator

The colours in the indicator tab advise on availability: green for good and yellow for fair. You will see four different letters in the indicator tab:

- G: World Traveller
- T: World Traveller Plus
- I: Club World
- A: First

#### Cabin

To change the cabin, simply click the drop down under the **Cabins** header.

Once you have decided which flight you would like, click **Select**. This will then take you through to a nearidentical screen where you can choose the flights for your return journey.

| London Heathrow<br>(LHR) | John F Kennedy<br>(JFK)      | 20-Sep-2017<br>18:05 | 20-Sep-2017<br>19:05 | BA0113 | G 🚺 I 🔺 | World Traveller       | ۳ | Select >> |
|--------------------------|------------------------------|----------------------|----------------------|--------|---------|-----------------------|---|-----------|
| London Gatwick<br>(LGW)  | John F Kennedy<br>(JFK)      | 20-Sep-2017<br>18:35 | 20-Sep-2017<br>19:30 | BA2273 | GTI     | World Traveller       | ۲ | Select >> |
| London Heathrow<br>(LHR) | Newark Liberty Intl<br>(EWR) | 20-Sep-2017<br>18:55 | 20-Sep-2017<br>19:45 | BA0189 | GTIA    | World Traveller       | ۲ | Select >> |
| Select 🔻 Day(s) ea       | rier Move                    | down                 | Start new que        | ste    | Move up | Select V Day(s) later |   |           |
| 1                        | 1                            |                      |                      |        |         | 1                     |   |           |

Hint: to see any later flights that day, click the **Move Down** button at the bottom.

Hint: by using the Select Day(s) Earlier or Select Day(s) Later buttons, you can conveniently find flights +/- seven days around your original search without having to start a new search again.

## **Review Itinerary**

Once you have selected your flights, you will be shown the **Review Itinerary** page. Here, you can remove any incorrect flights you have selected or add flights back in.

| EROUPS                                                                     |                                                                                    |                                                                                             |                                                        | В                                        | RITISH AI                                 | RWAYS         |
|----------------------------------------------------------------------------|------------------------------------------------------------------------------------|---------------------------------------------------------------------------------------------|--------------------------------------------------------|------------------------------------------|-------------------------------------------|---------------|
| HOME                                                                       | GET A QUOTE                                                                        | MY BOOKINGS                                                                                 | LIVE CHAT FAQ'S (                                      | L TERMS                                  | MY ACCOUNT                                | LOG OFF       |
| Search Criteria                                                            | Choose Flights                                                                     | Review Itinerary                                                                            | Group Details                                          | Submit Reques                            | Re                                        | quest Summary |
| Note: Please be                                                            | aware that no booking has be                                                       | en made at this time and this inf                                                           | formation does not guarantee seou                      | red seats.                               |                                           |               |
| Note: Please be<br>rom                                                     | aware that no booking has be<br>To                                                 | en made at this time and this inf                                                           | formation does not guarantee seou                      | red seats.<br>Flight                     | Cabin                                     |               |
| Note: Please be<br>From<br>London Heathrow<br>LHR)                         | aware that no booking has be<br>Te<br>John F Kennedy<br>J(FK)                      | en made at this time and this inf<br>Depart<br>20-Sep-2017 at 16:05                         | Arrive<br>20-Sep-2017 at 19-05                         | red seats.<br>Flight<br><u>BA0113</u>    | Cabin<br>World Travelle                   | r Remove      |
| Note: Please be<br>norm<br>andon Heathrow<br>URR)<br>ohn F Kennedy<br>JFK) | aware that no booking has be<br>John F Kennedy<br>UFK)<br>London Heathrow<br>(LHR) | en made at this time and this inf<br>Depart<br>20-Sep-2017 at 16:08<br>25-Sep-2017 at 20:45 | Arrive<br>20-Sep-2017 at 19:05<br>28-Sep-2017 at 08:50 | red seats.<br>Flight<br>BA0112<br>BA0172 | Cabin<br>World Travelle<br>World Travelle | r Remove      |

Once you're happy with the flights you have selected, click Continue.

### Naming your group

Now you should name your group: it could be a reference of your own, a passenger name or a group name. You must also fill in your emergency contact details before clicking **Continue.** 

Note: the name field cannot contain any numbers or special characters.

|                               |                                     |                      |               |           | BRITISH       | AIRWAYS         |
|-------------------------------|-------------------------------------|----------------------|---------------|-----------|---------------|-----------------|
| HOME                          | GET A QUOTE                         | MY BOOKING S         |               | S & TERMS | MY ACCOUNT    | LOG OFF         |
| learch Criteria               | Choose Flights                      | Review linerary      | Group Details | Submit Re | equest        | Request Summary |
| 100                           | To                                  | Depart               | Arrive        |           | Flight        | Cathin          |
| ondon Heathrow                | John F Kennedy                      | 20-Sep-2017 at 16:05 | 20-Sep-2017   | at 19:05  | BA0113        | World Traveller |
| ohn F Kennedy<br>IFK)         | London Heathrow<br>(LHR)            | 25-Sep-2017 at 20.45 | 28-Sep-2017   | at 08:50  | <u>840172</u> | World Traveller |
| iooking details<br>iroup Size | 20                                  |                      |               |           |               |                 |
| roup Name *                   |                                     |                      |               |           |               |                 |
| lease note: The airline GOS d | oes not support numerics in group r | arres.               |               |           |               |                 |
| et Automated Reminders        | 2                                   | 0                    |               |           |               |                 |
| dditional Email for Respon    | nses                                | 0                    |               |           |               |                 |
|                               | sits                                |                      |               |           |               |                 |

### Quote confirmation

Before submitting your enquiry, please confirm that all details on this Summary page are correct and read the Terms and Conditions before clicking **Submit**.

| HOME                                                                                                    | GET A QUOTE                         | MY BOOKINGS              | LIVE           | CHAT             | FAQ'S & TEP         | ans my A       | COOLINT     | LOG OFF     |
|----------------------------------------------------------------------------------------------------|-------------------------------------|--------------------------|----------------|------------------|---------------------|----------------|-------------|-------------|
| rch Criteria                                                                                                    | Choose Flights                      | Review Itinerary         |                | Group Details    |                     | Submit Request | Requ        | est Summary |
|                                                                                                    |                                     |                          |                |                  |                     |                |             |             |
|                                                                                                    | -                                   |                          |                |                  |                     |                |             | -           |
| oked by operator                                                                                                    | Booked by agent                     | Booked by email          | toom           | Grou             | p name<br>ISEV SWIM | ING GROUP      | Seats       | 20 Adults   |
|                                                                                                    |                                     |                          |                |                  |                     |                |             |             |
|                                                                                                    |                                     |                          | _              |                  |                     |                |             |             |
| 0479                                                                                                    | То                                  |                          | Depart         | Arrive           | Flight              | 1              | Cabin       |             |
| ndon Heathrow<br>HR)                                                                                                    | John F Kennedy<br>(JFK)             |                          | 0:05<br>20-Sep | 19:05<br>20-Sep  | Britah              | 13<br>Airwaya  | World Trave | sler        |
| hn F Kennedy                                                                                                    | London Heathrow                     |                          | 20:45          | 08:50            | BA01                | 72             | World Trave | ller        |
| к.)                                                                                                    | (LHH)                               |                          | 19-3+p         | 28-Sep           | Britan              | Arways         |             |             |
|                                                                                                    |                                     |                          |                |                  |                     |                |             |             |
|                                                                                                    |                                     |                          |                |                  |                     |                |             |             |
| erms and conditio                                                                                                    | ns                                  |                          |                |                  |                     |                |             |             |
| · Please be aware t                                                                                                    | hat no booking has been made        | at this time and this in | formatio       | n does not guara | intee securi        | ed seats.      |             |             |
| and the second second se | sound houther. Terms and an address | -                        |                |                  |                     |                |             |             |
| I norma to ha h                                                                                                    |                                     |                          |                |                  |                     |                |             |             |

Your quote has been submitted to the airline and on the next page, you will now see the status as 'Awaiting Price'. The quoted offer will then be automatically emailed to you: this should come back immediately unless your requested seats are not available.

|                                                                                                    |                                                                                                    |                                                   |                                                                                |                                                                             | BRITISH                                                  | AIRWAYS                                  |
|----------------------------------------------------------------------------------------------------|----------------------------------------------------------------------------------------------------|---------------------------------------------------|--------------------------------------------------------------------------------|-----------------------------------------------------------------------------|----------------------------------------------------------|------------------------------------------|
| HOME                                                                                                    | GET A QUOTE                                                                                                    | MY BOOKING S                                      | LINE CHAT                                                                      | FAQ'S & TERMS                                                               | MY ACCOUNT                                               | LOG OFF                                  |
| quote Awa                                                                                                    | iting Quoted offer                                                                                                    | Confirmed                                         | Deposit due<br>(To be confirmed)                                               | Balance due                                                                 | Balance paid                                             | Ticketed                                 |
| V PNR Ret<br>840/UKSG4 510<br>Your quotation reque<br>and conditions relation                                                                                    | terence Group name CO011 LYNDSEY SWMMIN St has been submitted. You will us to the Group offer                                                                                                    | Sca<br>NG GROUP 20<br>I receive an email once ava | ilability and pricing have                                                     | e been returned, detai                                                      | iling applicable fares, ta                               | xes, fees & carrier charr                |
| omary Rineary                                                                                                    | Mrs Javne Bond                                                                                                    |                                                   | Group seats: 20                                                                | Departs:                                                                    | 20th Sep 2017                                            | (in 117 days)                            |
| nmary Rinerary<br>Owned by:                                                                                                    | Mrs Jayne Bond                                                                                                    | )                                                 | Group seats: 20                                                                | Departs:                                                                    | 20th Sep 2017                                            | (in 117 days)                            |
| Owned by:<br>Doking action<br>note requested                                                                                                    | Mrs Jayne Bond<br>Bond Zime-management.com<br>Dates and deadlines<br>Fit 28-May-17                                                                                                    | Details<br>-18 weeks 5 days<br>from dep           | Group seats: 20<br>This booking is g<br>Standard - Dec 2<br>• Quote request is | Departs:<br>overned by the Terms<br>013 - UKSG4<br>submitted to British Ai  | 20th Sep 2017                                            | (in 117 days)<br>ble to UK Groups T&Cs - |
| Owned by:<br>Owned by:<br>Doking action<br>upte requested                                                                                                    | Mrs Jayne Bond<br>ihond@line.manacement.com<br>Dates and deadlines<br>Fit 28-May-17<br>To be actioned                                                                                                    | Detaila<br>-19 weeks 5 days<br>from dep           | Group seats: 20<br>This booking is g<br>Standard - Dec 2<br>• Quote request e  | Departs:<br>overned by the Terms<br>013 - UKSG4<br>submitted to British Ai  | 20th Sep 2017 i<br>s and conditions applicat<br>nways    | (in 117 days)<br>ble to UK Groups T&Cs - |
| Owned by:<br>Owned by:<br>boking action<br>sole requested<br>infimed<br>sposit deadline                                                                          | Mrs Jayne Bond<br>Ibond Rime-management.com<br>Dates and deadlines<br>Fit 20-bitsy-17<br>To be actioned<br>Date set on offer<br>confirmation                                                                                            | Detaila<br>-19 weeks 5 days<br>from dep           | Group seats: 20<br>This booking is g<br>Standard - Dec 2<br>• Quote request e  | Departs:<br>overned by the Terms<br>013 - UKSG4<br>submitted to British Ai  | 20th Sep 2017 (<br>a and conditions application<br>nvays | (in 117 days)<br>ble to UK Groups T&Cs - |
| Owned by:<br>Doking action<br>uate requested<br>onfirmed<br>aposit deadline<br>alance deadline                                                                   | Mrs Jayne Bond<br>ibond@lime-management.com<br>Dates and deadlines<br>Fit 28-May-17<br>To be actioned<br>Date set on offer<br>confirmation<br>Date set on offer                                                                         | Details<br>-18 weeks 5 days<br>from dep           | Group seats: 20<br>This booking is g<br>Standard - Dec 2<br>• Quote request of | Departs:<br>overned by the Terms<br>013 - UKSG4<br>submitted to British Ai  | 20th Sep 2017<br>a and conditions applicat<br>rways      | (in 117 days)<br>ble to UK Groups T&Cs - |
| Minerary     Ninerary     Owned by:     Ooking action     uote requested     sinfimed     sposit deadline     slance deadline     imes and ticketing     sdlines | Mrs Jayne Bond<br>ibond & immanagement.com<br>Dates and deadlines<br>Fri 28-May-17<br>To be actioned<br>Date set on offer<br>confirmation<br>Date set on offer<br>confirmation<br>Vied 13-Dep-17<br>on Wednesday 13-Sep<br>in 110 date) | Detaila<br>-18 weeks 5 days<br>from dep           | Group seats: 20<br>This booking is g<br>Standard - Dec 2<br>• Quote request to | Departs:<br>overned by the Terms<br>013 - UKSG4<br>submitted to British Ait | 20th Sep 2017<br>a and conditions applicat<br>nways      | (in 117 days)<br>ble to UK Groups T&Cs - |

# Converting your quote into a booking

Bring up your quotation from the **My Bookings** tab by searching the booking reference, name or PNR.

To go into the offer, click on the blue booking reference number which will bring up this screen.

| ME                                   |                                                                       |                             |                                                                        |                                                                  |                                   |               | BRITIS           | SH AIRW          | AYS -      |
|--------------------------------------|-----------------------------------------------------------------------|-----------------------------|------------------------------------------------------------------------|------------------------------------------------------------------|-----------------------------------|---------------|------------------|------------------|------------|
| HOME                                 | GET A QUOTE                                                           | MY BOOKINGS                 | L                                                                      | ME CHAT                                                          | FAQ'S & TERM                      | WS            | MY ACCOL         | NT               | LOG OFF    |
| (quote Avvait<br>price               | ing Quoted offer                                                      | Confirm                     | ad                                                                     | Deposit due<br>(To be confirmed)                                 | Balance due                       |               | Balance paid     | Ticketed         |            |
| Itinerary                            | roup name<br>0011 LYNDSEY SWIMMI                                      | NG GROUP                    | Seats<br>20                                                            | For the bo                                                       | oking 🗔                           | the following | 1g               |                  | •          |
| Owned by: I                          | Mrs Jayne Bond<br>bond@ime-management.com                             |                             | Group                                                                  | seats: 20                                                        | Departs:                          |               | 20th Sep 201     | 7 (in 117 days)  |            |
| Booking action                       | Dates and deadlines                                                   | Details                     |                                                                        | Quote Details fo                                                 | r 026B46                          | Seate         | d                | Sub Total        |            |
| Quoted                               | Fri 26-May-17                                                         | -16 weeks 8 day<br>from dep | 5                                                                      | Net Fare                                                         | Carrier Channes                   | 20 @          | GBP 227.00       | GBP 4,640.00     |            |
| Confirmed                            | To be actioned                                                        |                             |                                                                        | (Last updated 26-N                                               | by-17)                            | 2010          | 000 001.11       | 000 11 000.40    |            |
| Deposit deadline<br>Balance deadline | Date set on offer<br>confirmation<br>Date set on offer                |                             |                                                                        | This booking is go<br>Standard - Dec 20                          | overned by the Te<br>013 - UKSG4  | erms and      | conditions appli | cable to UK Grou | ups T&Cs - |
| Varmes and ticketing<br>leadlines    | confirmation<br>Wed 13-Sep-17<br>on Wednesday 13-Sep<br>(in 110 davs) |                             |                                                                        |                                                                  |                                   |               | Quote            | e details        |            |
| A.P.I. deadline<br>Optional)         | Wed 13-Sep-17<br>on Wednesday 13-Sep<br>(in 110 days)                 |                             |                                                                        |                                                                  |                                   |               |                  |                  |            |
| lease review and                     | action                                                                |                             |                                                                        |                                                                  |                                   |               |                  |                  |            |
| 026В46 🚽                             | Convert this group quot option.                                       | e to a confirmed            | Subject to the                                                         | current space avail                                              | able on the flights               |               | с                | ontinue          | -          |
| 026B46                               | Comment on this offer                                                 |                             | Compose and                                                            | send your commen                                                 | ts in the following               | page          | 0                | amment           |            |
| 026B46                               | Change the group requi                                                | est and re-submit           | Open the 'Get                                                          | t a quote' page with                                             | this itinerary.                   |               | R                | esubmž           |            |
| 026B46                               | Re-quote this offer                                                   |                             | Re-quote with                                                          | the same itinerary.                                              |                                   |               | R                | e-quote          |            |
| 026B46                               | Cancel all the PNRs in th                                             | his booking                 | Click the 'Can<br>the following p<br>Penalties will a<br>terms and con | cel booking" button<br>loge,<br>apply to committed i<br>ditions. | and confirm in<br>PNRs as per the |               | Cano             | cel booking      |            |
| For the                              | Print a booking stateme                                               | nt                          | Click the "Prin                                                        | t Booking" button                                                |                                   |               | Prin             | t Booking        |            |

While on this screen you can view the quote details, itinerary and the date it was quoted. You will also find a list of actions you can take including to confirm your booking, change your request, requote the offer or cancel all PNRs in the booking.

To **confirm your group**, click **continue** on the option which reads 'convert this group quote to a confirmed option'. This will take you to a confirmation screen where you can check all details before selecting **Request Confirmation**. Once you have received a confirmation email, this means your seats are held.

If you don't hear anything within 24 hours, we advise you to contact the Groups team.

# Amending a booking

Bring up the booking in the **My Bookings** tab by searching the booking reference, name or PNR. Once you have the booking open, click the **I would like to do the following** drop down box and select the correct amendment from the 'Amend booking' section:

Amend flight for all passengers Amend flight for selected passengers Change the number of passengers in the group Change the ownership of this booking

|                                                                                                    | GETAQUOTE                                                                                                    | MY BOOKINGS                                                                               | LIVE CHAT                                                                      | FAQ'S & TERMS                                                                                   | MY ACCOUNT                                                                                                    | LOG OF           |
|----------------------------------------------------------------------------------------------------|----------------------------------------------------------------------------------------------------|-------------------------------------------------------------------------------------------|--------------------------------------------------------------------------------|-------------------------------------------------------------------------------------------------|----------------------------------------------------------------------------------------------------|------------------|
| t quote Await<br>price                                                                                              | ing Quoted offer                                                                                                    | Confirmed                                                                                 | Deposit<br>due                                                                 | Balance due                                                                                     | Manage options                                                                                                    | 5<br>eted        |
| lerence Your refer<br>00811 (None set<br>16646 Summary R<br>Owned by:                                               | Proce Oroup name<br>LYNDSEY SWM<br>Instary Passengers Fi<br>Mrs Jayne Bond                                                                                                    | MING GROUP<br>nancials Notes                                                              | I would<br>Group seats:                                                        | like to Do the fo<br>Do the fo<br>Do the fo<br>Send<br>Make<br>Entar<br>View 5<br>20 De - Amend | Illowing<br>a message to Lime Groups<br>Booking -<br>or authorise a payment<br>your own reference for this booking<br>Booking - | •                |
| Booking action                                                                                                    | Dates and deadlines                                                                                                    | Details                                                                                   | To cancel t                                                                    | Ameno<br>Ameno<br>On entire books<br>Chang                                                      | I fight for all passengers<br>I fight for selected passengers to<br>the number of passengers in th                              | e group          |
| Quoted                                                                                                    | Fri 28-May-17                                                                                                    | -16 weeks 5 days<br>from dep                                                              | This booking P                                                                 | chang<br>s governed by - Availab                                                                | e the ownership of this booking<br>le Emails -                                                                                  |                  |
| Confirmed                                                                                                    | Fri 26-May-17                                                                                                    | -16 weeks 5 days<br>from dep                                                              | • The deposit                                                                  | of £ 908.00 is due by                                                                           | st e copy of the ticketing statemer<br>28 June 2017.                                                                            | nt.              |
| Seposit des dine<br>Belance des dine                                                                                | Wed 28-Jun-17<br>on Wednesday 28-Jun<br>(in 33 days)<br>Wed 09-Aug-17<br>on Wednesday 09-Aug<br>in 75 days)                                                                                         |                                                                                           | For any addi<br>Groups Team                                                    | tional payments or early                                                                        | balance payments for this book                                                                                                  | ing please cont. |
| lames and ticketing                                                                                                 | Wed 13-Sep-17<br>on Wednesday 13-Sep<br>(in 110 days)                                                                                                    |                                                                                           |                                                                                |                                                                                                 |                                                                                                    |                  |
| leadines                                                                                                    | Wed 13-Sep-17                                                                                                    |                                                                                           |                                                                                |                                                                                                 |                                                                                                    |                  |
| A.P.L desdline<br>Optional)                                                                                         | (in 110 days)                                                                                                    |                                                                                           |                                                                                |                                                                                                 |                                                                                                    |                  |
| sedines<br>N.P.I. deadline<br>Optional)<br>Secure flight info.<br>leadline (Mandatory)                              | (in 110 days)<br>Wed 13-Sep-17<br>on Wednesday 13-Sep<br>(in 110 days)                                                                                                    |                                                                                           |                                                                                |                                                                                                 |                                                                                                    |                  |
| eadines<br>APL deadline<br>Optional)<br>Secure flight info.<br>Leadline (Mandatory)<br>Tease review and             | (in 110 days)<br>(Wed 13-Sep-17<br>ow/denesday 13-Sep<br>(in 110 days)<br>action                                                                                                    |                                                                                           |                                                                                |                                                                                                 |                                                                                                    |                  |
| APL deadline<br>Optional)<br>Secure flight into.<br>Jeadline (Mandatory)<br>Tease review and<br>For this<br>booking | in 110 days)<br>Wed 13-Sep-17<br>on Vednesday 13-Sep<br>(in 110 days)<br>action<br>Pay for this booking. Part<br>Be made, but the full dep<br>must be met by the depo                               | ial payments can Please e<br>ost requirement payment<br>st deadline. here.                | insure any PNR seat red<br>requirement is met; See                             | uction is completed befo<br>the svailable action(s) s                                           | re the<br>Becord a payment                                                                                                    |                  |
| APL deadline<br>Optional)<br>Secure flight into.<br>Ieadline (Wandatory)<br>Iease review and<br>For this<br>booking | (in 110 days)<br>Wed 13-Sep-17<br>on Wednesday 13-Sep<br>(in 110 days)<br>action<br>Pay for this booking. Part<br>be made, but the full dep<br>must be met by the depo<br>Print a booking statement | ial payments can Please e<br>oat requisement payment<br>at deadine. here.<br>nt Click thr | insure any PNR seat red<br>requirement is met; Sea<br>e "Print Booking" button | uction is completed befor<br>the available action(s) a                                          | Record a payment                                                                                                    | AA               |

In this example, we are going to amend the flights for just two passengers so we would select the second option on the menu.

Under the I want to drop down box, you have a number of amendment options to choose from:

Change the cabin Amend outbound flight(s) Amend inbound flight(s) Add flight(s) Cancel outbound flight(s) Cancel inbound flight(s) Cancel flight(s)

| Provide the second second second second second second second second second second second second second second s                                                                                                    |                                                                                                    |                                                                                                    |                                                                                                    | 100000000000000000000000000000000000000                                                                                                 |                |                                        |               |                 |
|----------------------------------------------------------------------------------------------------|----------------------------------------------------------------------------------------------------|----------------------------------------------------------------------------------------------------|----------------------------------------------------------------------------------------------------|----------------------------------------------------------------------------------------------------|----------------|----------------------------------------|---------------|-----------------|
| 05811 (None set)                                                                                                    | LYNDSEY SWIMUN                                                                                          | GROUP                                                                                                    |                                                                                                    | I would like                                                                                                    | to Ame         | and flight for select                  | ed passengers |                 |
|                                                                                                    |                                                                                                    |                                                                                                    |                                                                                                    |                                                                                                    |                |                                        |               |                 |
| 26B46 Summary Itineral                                                                                                    | y Passengers Finan                                                                                      | cials Notes                                                                                                    |                                                                                                    |                                                                                                    |                |                                        |               |                 |
|                                                                                                    | · · · · · · · · · · · · · · · · · · ·                                                                   |                                                                                                    |                                                                                                    |                                                                                                    |                |                                        |               |                 |
|                                                                                                    |                                                                                                    |                                                                                                    |                                                                                                    |                                                                                                    |                |                                        |               |                 |
|                                                                                                    |                                                                                                    |                                                                                                    |                                                                                                    |                                                                                                    |                |                                        |               |                 |
|                                                                                                    |                                                                                                    |                                                                                                    |                                                                                                    | •                                                                                                    |                |                                        |               |                 |
| sing PNR: 025846 (Or                                                                                                    | (ging) v                                                                                                | I want to Pie                                                                                                    | ease select                                                                                                    | 6                                                                                                    | •              |                                        |               |                 |
|                                                                                                    |                                                                                                    | Ple                                                                                                    | tana salari                                                                                                    |                                                                                                    |                |                                        |               |                 |
|                                                                                                    |                                                                                                    | de Electro de                                                                                                    | epse select                                                                                                    | 22.23                                                                                                    |                |                                        |               |                 |
|                                                                                                    |                                                                                                    | O Please a Co                                                                                                    | ange the cal                                                                                                    | bin                                                                                                    |                |                                        | Review and    | i request.      |
|                                                                                                    |                                                                                                    | Please C                                                                                                    | ange the cal<br>nend outbour                                                                                                    | bin<br>nd flight(s)<br>I flight(s)                                                                                                    | b              |                                        | Review and    | f request.      |
|                                                                                                    |                                                                                                    | Please a Co<br>An<br>An<br>Ad                                                                                                 | ange the cal<br>nend outbour<br>nend inbound<br>Id flight(s)                                                                          | bin<br>nd flight(s)<br>I flight(s)                                                                                                    | L <del>a</del> |                                        | Revew and     | t request.      |
| - 026B46 days (MD)                                                                                                    | Size; 20 Book                                                                                           | Please S An<br>An<br>Ad<br>ed option (Un Ca                                                                                   | ange the col<br>nend outbourd<br>nend inbound<br>td flight(s)<br>incel outbour                                                        | sin<br>nd flightis)<br>i flightis)<br>nd flightis(s)                                                                                    | 6              | Entervo                                | Review and    | f request.      |
| (Xain PNR)                                                                                                    | Size: 20 Book                                                                                           | Please of An<br>An<br>Ad<br>ed option (Un Ca                                                                                  | ange the cal<br>nend outbourd<br>nend inbound<br>id fight(s)<br>incel outbourd<br>inbound                                             | ola<br>nd flightis)<br>i flightis)<br>id flights(s)<br>flights(s)                                                                       | 6              | Entervo                                | Review and    | f request.<br>B |
| (Main PNR)<br>Created: 26-May-2017                                                                                                    | Size: 20 Book                                                                                           | Please of An<br>An<br>Ad<br>ed option (Un<br>Ca<br>Ca                                                                         | ange the cal<br>nend outbour<br>rend inbound<br>id flight(s)<br>incel outbour<br>moel flight(s)                                       | oin<br>nd flight(s)<br>flight(s)<br>nd flights(s)<br>flights(s)                                                                         | 6              | Entervo                                | Review and    | t request.<br>E |
| O26B46 (Main PNR)   Created: 28-May-2017   Passengers: 20 unnamed   Commender   Output   Description   O26B46 (Main PNR)   O26B46 (Main PNR)   O26B46 (Main PNR | Size: 20 Books                                                                                          | Please of An<br>An<br>An<br>Ad<br>ed option (Un Ca<br>Ca                                                                      | ange the cal<br>nend outbour<br>nend inbound<br>id flight(s)<br>incel outbour<br>incel inbound<br>moel flight(s)                      | oin<br>nd flight(s)<br>if flight(s)<br>id flights(s)<br>flights(s)<br>Taxes, Fees and Carr                                              | ler Charges    | Entervo                                | Review and    | t request.<br>B |
| O26B46 (Main PNR) Created: 26-May-2017 Passengers: 20 unnamed BA0113 (Britsh Airways )                                                                                                    | Size: 20 Book<br>London Heathrow (LHR)                                                                  | Please of An<br>An<br>Ad<br>ed option (Un Ca<br>Ca<br>John F Kenne                                                            | ange the oal<br>nend outbour<br>nend inbound<br>id fight(s)<br>noel autbour<br>noel inbound<br>noel fight(s)<br>ady (JFK)             | on<br>d flight(s)<br>i flight(s)<br>id flights(s)<br>ilights(s)<br>Taxes, Fees and Carr<br>(G) World Traveller                          | ler Charges    | Enter vo                               | Review and    | f request.<br>B |
| O26B46 (Main PNR)           Created: 26-May-2017           Passengers: 20 unnamed           BA0113 (British Airways )                                                                                                    | Size: 20 Book<br>London Heathrow (LHR)<br>London                                                        | Please of An<br>An<br>Ad<br>ad option (Un Ca<br>Ca<br>John F Kenne<br>New York<br>20 Cos 17                                   | ange the oal<br>nend outbour<br>rend inbound<br>in fight(s)<br>noel outbour<br>noel fight(s)<br>ady (JFK)                             | on<br>ad flight(s)<br>i flight(s)<br>id flights(s)<br>flights(s)<br>Taxes, Fees and Carr<br>(G) World Traveller                         | er Charges     | Enter vo<br>View<br>1 Piece            | Review and    | E               |
| O26B46 (Main PNR)           Created: 26-May-2017           Passengers: 20 unnamed           BA0113 (British Aliways )                                                                                                    | Size: 20 Book<br>London Heathrow (LHR)<br>London<br>20 Sep 17 18:05                                     | Please of An<br>An<br>An<br>Ad<br>ed option (Un<br>Ca<br>Ca<br>Ca<br>Ca<br>Ca<br>Ca<br>Ca<br>Ca<br>Ca<br>Ca<br>Ca<br>Ca<br>Ca | enge the oat<br>nend outbour<br>hend inbound<br>incel autbour<br>incel autbour<br>incel fight(s)<br>ady (JFK)<br>19:05                | on<br>d flight(s)<br>flight(s)<br>d flights(s)<br>d flights(s)<br>Taxes, Fees and Carr<br>(G) World Traveller                           | ier Charges    | Enter vo<br>View<br>1 Piece            | Review and    | E               |
| O26B46 (Main PNR)           Created: 26-May-2017           Passengers: 20 unnamed           BA0112 (British Airways )           BA0172 (British Airways )                                                                                                    | Size: 20 Book<br>London Heathrow (LHR)<br>London<br>20 Sep 17 18:05<br>John F Kennedy (JFK)             | Please of An<br>An<br>Ad<br>ad option (Un<br>Ca<br>John F Kenne<br>New York<br>20 Sep 17<br>London Heatt                      | ange the oat<br>nend outbour<br>end inbound<br>incel autbour<br>incel autbour<br>incel fight(s)<br>ady (JFK)<br>19:05<br>https://LHR) | on<br>d flight(s)<br>flights(s)<br>d flights(s)<br>d flights(s)<br>Taxes, Fees and Carr<br>(G) World Traveller<br>(G) World Traveller   | ier Charges    | Enter vo<br>View<br>1 Piece            | Review and    | E               |
| O26B46 (Main PNR)           Created: 26-Mey-2017           Passengers: 20 unnamed           8A0112 (British Airways )           BA0172 (British Airways )                                                                                                    | Size: 20 Book<br>London Heathrow (LHR)<br>London<br>20 Sep 17 16:05<br>John F Kennedy (JFK)<br>New York | John F Kenne<br>New York<br>20 Sep 17<br>London Heat                                                                          | enge the ob-<br>nend outbour<br>nend inbound<br>to flight(s)<br>incel autbour<br>incel flight(s)<br>edy (JFK)<br>19:05<br>hrow (LHR)  | on<br>d flight(s)<br>if flight(s)<br>d flights(s)<br>d flights(s)<br>Taxes, Fees and Carr<br>(G) World Traveller<br>(G) World Traveller | ier Charges    | Enter vo<br>View<br>1 Piece<br>1 Piece | Review and    | E               |

When you choose which flight you would like to amend, it will ask you to fill in how many passengers you would like to amend the flight for. You can then click **Create the request**.

| Reference<br>6106611 | Your reference<br>(None set) | Group name<br>LYNDSEY SWMMING GROUP                                             | I would like to                                                                         | Amend flight for sei           | ested passengers      | ¥       |
|----------------------|------------------------------|---------------------------------------------------------------------------------|-----------------------------------------------------------------------------------------|--------------------------------|-----------------------|---------|
| O26B46 Sum           | imary Itinerary              | Passengers Financials Notes                                                     |                                                                                         |                                |                       |         |
| Create<br>request    | Confirm<br>request           | Initial BA price<br>Lime review request                                         | Lime review Agent accepts<br>or decline                                                 | Lime review                    | BA confirms Lime      | oondude |
| Using<br>PNR:        | O26846 (Original)            | I want to Amend inbound flight                                                  | (s) • with th                                                                           | e following 2 unna             | med seated passenger( | s)      |
|                      |                              | This will request to change the<br>if you partially select passenge<br>booking. | flight details on the inbound flight of the<br>ars from the Group to change, a new (spi | PNR.<br>t) PNR will be nerated | in this Creatin the   | request |
|                      |                              |                                                                                 |                                                                                         |                                | 45                    | -       |

This will then bring up the availability screen for the date and route you have already requested. Once you have chosen the new flight, click **Select** and the system will take you to a review page.

| Decking reference: 5105611     Group name: LYNDSEY SWIMMING GROUP     Current size: 20       O26B46 (Main PNR)     Size: 20     Booked option (Uncommitted)     Enter your reference for this PNR       ireated: 28-May-2017     Size: 20     Booked option (Uncommitted)     Enter your reference for this PNR       A0113 (British Anways )     London Heathrow (LHR)<br>London     John F Kennedy (JFK)<br>20 Sep 17     John F Kennedy (JFK)<br>20 Sep 17     London Heathrow (LHR)<br>20 Sep 17     (G) World Traveller     1 Piece       A0112 (British Airways )     John F Kannedy (JFK)<br>London     London Heathrow (LHR)<br>20 Sep 17     (G) World Traveller     1 Piece                      | Content     Instruction     Content       Group name: LYNDSEY SWIMMING GROUP Current size: 20       Booked option (Uncommitted)     Enter your reference for this PNR       London Heathrow (LHR)     John F Kennedy (JFK)     (3) World Traveller     1 Piece       London     New York     (3) World Traveller     1 Piece       John F Kennedy (JFK)     London Heathrow (LHR)     (5) World Traveller     1 Piece       John F Kennedy (JFK)     London Heathrow (LHR)     (5) World Traveller     1 Piece                                                                                                    | Create                 | onfirm           | Initial<br>Line review | BA price             | Lime review    | Agent accepts         | Lime review | BA confirms           | Lime conclude |
|----------------------------------------------------------------------------------------------------|----------------------------------------------------------------------------------------------------|------------------------|------------------|------------------------|----------------------|----------------|-----------------------|-------------|-----------------------|---------------|
| Booking reference: 0196611     Group name: LYNDSEY SWIMMING GROUP Current size: 20       O26B46 (Main PNR)     Size: 20     Booked option (Uncommitted)     Enter your reference for this PNF       ireated: 28-May-2017     See 20     Booked option (Uncommitted)     Taxes, Fees and Carrier Charges     View       A0113 (British Airways )     London Heathrow (LHR)     John F Kennedy (JFK)     (G) World Traveller     1 Piece       A0172 (British Airways )     John F Kannedy (JFK)     London Heathrow (LHR)     (G) World Traveller     1 Piece       A0172 (British Airways )     John F Kannedy (JFK)     London Heathrow (LHR)     (G) World Traveller     1 Piece                         | Group name: LYNDSEY SWIMMING GROUP     Current size: 20       Booked option (Uncommitted)     Enter your reference for this PNR       Landon     Taxes, Fees and Carrier Charges     View       Landon     John F Kennedy (JFK)     (3) World Traveller     1 Piece       John F Kennedy (JFK)     20 Sep 17     19:05     (3) World Traveller     1 Piece       John F Kennedy (JFK)     London Heathrow (LHR)     (3) World Traveller     1 Piece       John F Kennedy (JFK)     London Heathrow (LHR)     (3) World Traveller     1 Piece       John F Kennedy (JFK)     London     26 Sep 17     08:50                                                                                                    | indrage T              | columna .        | Calle Leview           | request              | dance          | of decine             |             |                       |               |
| O266846 (Main PNR)         Size: 20         Booked option (Uncommitted)         Enter your reference for this PNR           reated: 24-May-2017<br>assengers: 20 unnamed         Taxes, Fees and Carrier Charges         View           A0113 (British Airways )         London Heathrow (LHR)<br>London         John F Kennedy (JFK)<br>New York         (G) World Traveller         1 Piece           60172 (British Airways )         John F Kennedy (JFK)<br>New York         London Heathrow (LHR)<br>20 Sep 17         London Heathrow (LHR)<br>20 Sep 17         Condon Heathrow (LHR)<br>New York         Condon           26 Sep 17         20:45         26 Sep 17         08:80         1 Piece | London     Booked option (Uncommitted)     Enter your reference for this PNR       London     Taxes, Fees and Carrier Charges     View       London     John F Kennedy (JFK)     (G) World Traveller     1 Piece       20 Sep 17     18:05     20 Sep 17     19:05       John F Kennedy (JFK)     London Heathrow (LHR)     (G) World Traveller     1 Piece       John F Kennedy (JFK)     London     (G) World Traveller     1 Piece       John F Kennedy (JFK)     London     (G) World Traveller     1 Piece                                                                                                    | oking reference: 610   | 96611            |                        | Group name: L1       | NDSEY SWIMM    | NG GROUP Current      | size: 20    |                       |               |
| reated: 28-May-2017<br>assengers: 20 unnamed Taxes, Fees and Carrier Charges View<br>A0113 (British Airways ) London Heathrow (LHR) John F Kennedy (JFK) (G) World Traveller 1 Piece<br>20 Sep 17 18:05 20 Sep 17 19:05<br>A0172 (British Airways ) John F Kennedy (JFK) London Heathrow (LHR) London Traveller 1 Piece<br>New York London<br>28 Sep 17 20:45 26 Sep 17 08:80                                                                                                    | Taxes, Fees and Carrier Charges       London     John F Kennedy (JFK)     (G) World Traveller     1 Piece       20 Sep 17     18:05     20 Sep 17     19:05       John F Kennedy (JFK)     London Heathrow (LHR)     (G) World Traveller     1 Piece       John F Kennedy (JFK)     London Heathrow (LHR)     (G) World Traveller     1 Piece       John F Kennedy (JFK)     London     CG) World Traveller     1 Piece       Xew York     London     28 Sep 17     08:50                                                                                                    | O26B46 (Main Pf        | Size: 20         | Booked                 | option (Uncommitted) |                |                       | Enter       | your reference for th | hie PNR       |
| Ability     London Heathrow (LHR)     John F Kennedy (JFK)     (G) World Traveller     1 Piece       Ability     British Airways (Jeff)     18:05     20 Sep 17     19:05       Ability     John F Kennedy (JFK)     London Heathrow (LHR)     (G) World Traveller     1 Piece       Ability     John F Kennedy (JFK)     London Heathrow (LHR)     (G) World Traveller     1 Piece       Ability     John F Kennedy (JFK)     London Heathrow (LHR)     (G) World Traveller     1 Piece       Ability     John F Kennedy (JFK)     London Heathrow (LHR)     (G) World Traveller     1 Piece       26 Sep 17     20:45     26 Sep 17     08:80     1                                                      | Landon Heathrow (LHR)     John F Kennedy (JFK)     (G) World Traveller     1 Piece       Landon     New York     20 Sep 17     18:05     20 Sep 17     19:05       John F Kennedy (JFK)     London Heathrow (LHR)     (G) World Traveller     1 Piece       John F Kennedy (JFK)     London Heathrow (LHR)     (G) World Traveller     1 Piece       John F Kennedy (JFK)     London Heathrow (LHR)     (G) World Traveller     1 Piece       New York     London     26 Sep 17     26 Sep 17     08:50                                                                                                    | reated: 28-May-2017    |                  |                        |                      |                |                       |             |                       |               |
| A0113 (British Airways )     London Heathrow (LHR)<br>London     John F Kennedy (JFK)<br>New York     (G) World Traveller     1 Piece       A0172 (British Airways )     John F Kennedy (JFK)     London Heathrow (LHR)<br>New York     (G) World Traveller     1 Piece       A0172 (British Airways )     John F Kennedy (JFK)     London Heathrow (LHR)<br>New York     (G) World Traveller     1 Piece       20 Sep 17     20 Sep 17     08:80                                                                                                    | London         Heathrow (LHR)         John F Kennedy (JFK)         (G) World Traveller         1 Piece           20 Sep 17         18.05         20 Sep 17         19:05         19:05           John F Kennedy (JFK)         London Heathrow (LHR)         (G) World Traveller         1 Piece           John F Kennedy (JFK)         London Heathrow (LHR)         (G) World Traveller         1 Piece           Vew York         London         26 Sep 17         26 Sep 17         08:50                                                                                                    | assengers: 20 unnar    | med              |                        |                      | Taxes, Fr      | ees and Carrier Charg | es View     |                       |               |
| A0172 (British Airways )         John F Kannedy (JFK)         London Heathrow (LHR)         (G) World Traveller         1 Place           A0172 (British Airways )         John F Kannedy (JFK)         London Heathrow (LHR)         (G) World Traveller         1 Place           20 Sep 17         20:45         26 Sep 17         08:80                                                                                                    | 20 Sep 17         18:05         20 Sep 17         19:05           John F Kennedy (JFK)         London Heathrow (LHR)         (G) World Traveller         1 Piece           New York         London         26 Sep 17         08:50                                                                                                    | A0113 (British Airways | ) Lond           | ion Heathrow (LHR)     | John F Kennedy (JF)  | K) (G) World   | Traveller             | 1 Piece     |                       |               |
| A0172 (British Airways ) John F Kennedy (JFK) London Heathrow (LHR) (G) World Traveller 1 Piece<br>New York London<br>28 Sep 17 20:45 26 Sep 17 08:50                                                                                                    | John F Kennedy (JFK) London Heathrow (LHR) (G) World Traveller 1 Piace<br>New York London<br>28 Sep 17 20:45 26 Sep 17 08:60                                                                                                    |                        | 20 5             | ep 17 18:05            | 20 Sep 17 19:05      |                |                       |             |                       |               |
| New York London<br>25 Sep 17 20:45 25 Sep 17 08:50                                                                                                    | New York London<br>25 Sep 17 20:45 25 Sep 17 08:50                                                                                                    | A0172 (British Airways | ) John           | F Kennedy (JFK)        | London Heathrow (L   | HR) (G) World  | Traveller             | 1 Piece     |                       |               |
|                                                                                                    |                                                                                                    |                        | 26 S             | York<br>ep 17 20:45    | 26 Sep 17 08:50      |                |                       |             |                       |               |
|                                                                                                    |                                                                                                    |                        |                  |                        | 1930-2014 - 1926-19  |                |                       |             |                       |               |
| om To Depart Arrive Flight Cabin                                                                                                    | To Depart Arrive Flight Cabin                                                                                                    | om                     | Ťo               |                        | Depart               | Arrive         | Flight                | Cabin       |                       |               |
| ndon Heathrow John F Kennedy 16:05 10:05 EA0113 World Traveller (Economy)                                                                                                    | John F Kennedy 16:05 19:05 BA0113 World Traveler (Economy)                                                                                                    | ndon Heathrow          | Jol              | hn F Kennedy           | 10:05                | 10:05          | BA0113                | World       | Travelier (Economy)   |               |
| nny birni zvoep prosi nimanys<br>In F Kennedy London Heathrow 20:16 09:26 EA0116 World Traveler (Economy)                                                                                                    | Landon Mashmur 2018 09:28 BA0118 World Travelar (Concerni)                                                                                                    | hn F Kennedy           | Lo               | ndon Heathrow          | 20:18                | 08:25          | BA0118                | World       | Travelier (Economy)   |               |
| K) (LHR) 27-Sep 28-Sep British Airways                                                                                                    | Editor realition adverter (containty)                                                                                                    | ю                      | (L)              | HR)                    | 27-S#p               | 28-Sep         | British Airways       |             |                       |               |
| ) (LHR) 27-Sep 28-Sep British Ainways                                                                                                    | EN LU UTLEU DEN LU DEN LU DEN | )                      | (L)-             | iR)                    | 27-Sep               | 28-Sep         | British Airways       | -10110      | (according)           |               |
|                                                                                                    | (LHR) 27-Sep 28-Sep British Airways                                                                                                    |                        |                  |                        |                      |                |                       |             |                       |               |
|                                                                                                    | (LHR) 27-Sep 25-Sep British Airways                                                                                                    | nter 'Your referenc    | e' for this devi | ation PNR (this will   | be shown in the itin | erary view and | statements):          |             | Ē.                    |               |
| The sector of the state of the state of the state will be above to the Unexperience and assessments to                                                                                                    | (LHR) 27-Sep 28-Sep British Airways                                                                                                    | nter rour reterenc     | e. tot tuis devi | STOU HAR (THIS MIL     | be shown in the itin | erary view and | statements):          |             | k.                    |               |
| nter 'Your reference' for this deviation PNR (this will be shown in the itinerary view and statements):                                                                                                    | (LHR) 27-Sep 28-Sep British Airways                                                                                                    |                        |                  |                        |                      |                |                       |             |                       |               |

The page will show a summary of what you currently have held and your new itinerary.

It also gives you a reference box: this is a great place to put the passengers surname or a booking reference so that you remember what the amendment is for. You don't have to use this however.

Next, agree to the Terms and Conditions, then select **Request quote**. The system will now split two passengers from the group and send the new request to British Airways.

As a rough guide, amendments can take around 48 hours to complete. You will be sent an email when a response is received – please contact our Groups team if you do not have any response within 48 hours.

# Making a payment

To make a payment against your booking, bring up to booking and under the I would like to do the following drop down box, select Make or authorise a payment.

| HOME                                        | GET A QUOTE                                           | MY BOOKING 5                                                 | LIVE CHAT                                          | FAQ'S & T                                          | ERMIS                                            | MY ACCOUNT                                                                                                    | LOG OFF                    |
|---------------------------------------------|-------------------------------------------------------|--------------------------------------------------------------|----------------------------------------------------|----------------------------------------------------|--------------------------------------------------|----------------------------------------------------------------------------------------------------|----------------------------|
| rt quote An                                 | aiting Quoted offer                                   | Confirmed                                                    | Deposit<br>due                                     | Balance                                            | lue                                              | Balance paid                                                                                                    | Ticketed                   |
| Serence Your re<br>106611 (None s           | lerence Group name<br>et) LYNDSEY SWM                 | MING GROUP                                                   | l would                                            | like to                                            | Do the foll<br>Do the foll<br>Send a<br>Manage   | owing<br>owing<br>message to Lime Grou<br>Booking -                                                                                                  | ¥                          |
| Owned by:                                   | Mrs Jayne Bond                                        | BEBLICHOED HUNDO                                             | Current seats:                                     | 20 De                                              | Enter yo<br>View an<br>Amend B<br>Amend<br>Amend | r authorise a payment<br>our own reference for th<br>d alter ECD for this boo<br>looking -<br>flight for all passengers<br>flight for selected passe | nis booking 🔓              |
| Sooking action                              | Dates and deadlines                                   | Octails                                                      | To cancel a                                        | in entire booki                                    | Change                                           | the number of passen                                                                                                    | gers in the group          |
| Duoted                                      | Fri 28-May-17<br>Fri 28-May-17                        | -16 weeks 5 days<br>from dep<br>-16 weeks 5 days<br>from dep | This booking is<br>Standard - Dec<br>• The deposit | s governed by<br>c 2013 - UKSC<br>t of £ 908.00 is | Available<br>Reques<br>Reques<br>due by 2        | Emails -<br>t a copy of the booking<br>t a copy of the ticketing<br>8 June 2017.                                                                     | ) statement<br>) statement |
| Deposit deadline                            | Wed 28-Jun-17<br>on Wednesday 28-Jun<br>(in 33 days)  |                                                              | One or more<br>deposit or bala                     | PNRs are und<br>ince calculation                   | ergoing th<br>s upon su                          | e deviation process; T<br>accessful completion.                                                                                                    | This may affect any date,  |
| Balance deadline                            | Wed 09-Aug-17<br>on Wednesday 09-Aug<br>(in 75 days)  |                                                              | For any addit<br>Groups Team.                      | tional payments                                    | or early I                                       | balance payments for                                                                                                    | this booking please contac |
| Vames and ticketing<br>leadlines            | Wed 13-Sep-17<br>on Wednesday 13-Sep<br>(in 110 days) |                                                              |                                                    |                                                    |                                                  |                                                                                                    |                            |
| S.P.I. deadline<br>Optional)                | Wed 13-Sep-17<br>on Wednesday 13-Sep<br>(in 110 days) |                                                              |                                                    |                                                    |                                                  |                                                                                                    |                            |
| Secure flight info.<br>deadline (Mandatory) | Wed 13-Sep-17<br>on Wednesday 13-Sep<br>(in 110 days) |                                                              |                                                    |                                                    |                                                  |                                                                                                    |                            |

On the next screen, you can choose your payment method.

| HOME                                         | GET A QUOTE                            | MYE                                                 | BOOKINGS                                                    | LIVE C                                            | NT            | FAQ'S & TEP         | ans            | MY ACCOUNT                  | LOG |
|----------------------------------------------|----------------------------------------|-----------------------------------------------------|-------------------------------------------------------------|---------------------------------------------------|---------------|---------------------|----------------|-----------------------------|-----|
|                                              |                                        |                                                     |                                                             |                                                   |               |                     |                |                             |     |
| Booking reference: 5100                      | 611                                    |                                                     | Group name:                                                 | LYNDSEY SWIN                                      | MING GRO      | UP Current size     | 20             |                             |     |
| O26B46 (Main PN                              | R) Size: 18                            | Booked opt                                          | tion (Uncommitte                                            | d)                                                |               |                     | <u>En</u>      | ter your reference for this | PNR |
| Created: 26-May-2017<br>Passengers: 18 unnom | ed                                     |                                                     |                                                             | Taxes                                             | , Fees and    | Carrier Charges     | View           |                             |     |
| BA0113 (British Airways )                    | London Heath<br>London<br>20 Sep 17    | ow (LHR) Ja<br>No<br>6:05 20                        | ohn F Kennedy (<br>lew York<br>0 Sep 17 19:                 | UFK) (G) W                                        | orid Travelle | er                  | 1 Piece        |                             |     |
| BA0172 (British Airways)                     | John F Kenner<br>New York<br>25 Sep 17 | y (JFK) Lo<br>Lo<br>10:45 24                        | ondon Heathrow<br>ondon<br>8 Sep 17 08:                     | (LHR) (G) W                                       | orid Travelle | er.                 | 1 Piece        |                             |     |
| Payment method                               | D                                      | etails (for th                                      | iis deposit p                                               | ayment)                                           |               |                     |                |                             |     |
| Please select                                | ▼ Th<br>re                             | e total of all pay<br>erved is £ 0.00               | (ments current)                                             | 1                                                 |               |                     |                |                             |     |
| 1                                            | Th                                     | e deposit requir                                    | red is £ 908.00.                                            |                                                   |               |                     |                |                             |     |
|                                              | Th                                     | e remaining bal<br>/ment will be £                  | lance after this 10,987.40. **                              |                                                   |               |                     |                |                             |     |
|                                              | an<br>inc                              | This amount is<br>endments, etc.<br>urred as part o | subject to chan<br>.) and will also in<br>of this and any o | ge (Le. for<br>iclude card char<br>ther payments. | ges           |                     |                |                             |     |
|                                              |                                        |                                                     |                                                             |                                                   |               |                     |                |                             |     |
|                                              |                                        |                                                     |                                                             |                                                   |               |                     |                |                             |     |
| Please choose a pay                          | ment method to c                       | ontinue.                                            |                                                             |                                                   |               |                     |                |                             |     |
| Please note:<br>If cheque, bank transfer,    | direct debit or TAPS pay               | ment is selected                                    | d, the funds will                                           | have to be clear                                  | ed in our b   | ank prior to the no | tified deadlin | ne.                         |     |
|                                              |                                        | B                                                   | Sack                                                        | Start aga                                         | n             | Record depost pay   | ment           |                             |     |

#### Card Payment:

Select Credit Card / Debit Card from the **Payment Method** drop down. Select the card type from the next box down.

It will bring up options to **Pay the full amount** (e.g the entire deposit or remaining balance) or to **Pay part** of the amount.

You will then see a form underneath where you should enter your card details, tick the box to say you're happy with the amount that will be taken and click **Make deposit payment**.

| Booking reference: 5106611                     |                                      |                                             | Group name: LYNDSI                                                                                       | EY SWIMMING GROUP Current size  | 20                                |
|------------------------------------------------|--------------------------------------|---------------------------------------------|----------------------------------------------------------------------------------------------------|---------------------------------|-----------------------------------|
| O26B46 (Main PNR)                              | Size: 18                             | Booke                                       | d option (Uncommitted)                                                                                   |                                 | Enter your reference for this PNR |
| Created: 26-May-2017<br>Passengers: 18 unnamed |                                      |                                             |                                                                                                    | Taxes, Fees and Carrier Charges | View                              |
| <u>BA0113</u> (British Ainways )               | London Hes<br>London<br>20 Sep 17    | throw (LHR)<br>16:05                        | John F Kennedy (JFK)<br>New York<br>20 Sep 17 10:05                                                      | (G) World Traveller             | 1 Piece                           |
| BA0172 (British Airways )                      | John F Kenr<br>New York<br>25 Sep 17 | 1edy (JFK)<br>20:45                         | London Heathrow (LHR)<br>London<br>26 Sep 17 08:50                                                       | (G) World Traveller             | 1 Piece                           |
| Payment method                                 |                                      | Details (fo                                 | or this deposit paymen                                                                                   | t)                              |                                   |
| Credit Card / Debit Card                       | •                                    | The total of a received is R<br>The deposit | Il payments currently<br>0.00.<br>required is € 908.00.                                                  |                                 |                                   |
| Pay the full amount                            |                                      | The remaining payment will                  | ng balance after this<br>be € 10,987.40. **                                                              |                                 |                                   |
| Pay part of the amount<br>I                    |                                      | ** This amou<br>amendments<br>incurred as p | int is subject to change (i.e. fo<br>c, etc.) and will also include ca<br>part of this and any other pay | or<br>ard charges<br>ments.     |                                   |

#### Fields marked with an asterisk \*are mandatory

| * Card type                   | Please select                 | < Please select the payment card type.                                                                      |
|-------------------------------|-------------------------------|----------------------------------------------------------------------------------------------------|
| * Card number                 |                               | ]                                                                                                    |
| Company name                  |                               | Use company name only                                                                                       |
| Cardholder title              | MR Y                          |                                                                                                    |
| * Cardholder first name       |                               | ]                                                                                                    |
| * Cardhoider last name        |                               | ]                                                                                                    |
| * Expiry date                 | Month ¥ / Year ¥              |                                                                                                    |
| * Security number             |                               | Last three digits on the reverse side of the card or<br>last four digits if using an American Express card. |
| * Card billing address line 1 |                               | Please do not enter a company name here.                                                                    |
| Card billing address line 2   |                               | ]                                                                                                    |
| * Card billing city           |                               | 1                                                                                                    |
| Card billing county           |                               |                                                                                                    |
| * Card billing postcode       |                               |                                                                                                    |
| * Card billing country        | UK                            |                                                                                                    |
| Please check the box to co    | nfirm acceptance of amount to | be deducted from the chosen payment method.                                                                 |

#### Bank Transfer:

Select Bank Transfer from the **Payment Method** drop down.

It will automatically check the option that says **Pay the full amount.** Check the box to confirm the amount that will be transferred to Lime and click **Record Deposit Payment.** 

This will add a note into the booking to advise us that the payment is on its way. Once you have sent the payment to our bank details and it has been cleared by Lime Accounts, it will show in the **Financials** tab in your booking.

| HOME                            | GET A QUOTE                        | MYBC                            | DOKING S                                                         | LIVE CHAT                                 | FAQ'S & TERMS                    | MY ACCOUNT                    | LOG OFF  |
|---------------------------------|------------------------------------|---------------------------------|------------------------------------------------------------------|-------------------------------------------|----------------------------------|-------------------------------|----------|
| i quote                         | Awaiting Quels                     | đ                               | Deposit due                                                      | Deposit<br>due                            | Balance due                      | Balance paid                  | Ticketed |
| Serence Your<br>06611 (None     | reference Group n<br>: set) LYNDSE | ime<br>Y SWIMMING (             | SROUP                                                            | l would                                   | like to Dothe                    | following                     | ۲        |
| 6846 Summary                    | Kineraries Passenge                | rs Financi                      | als Notes                                                        |                                           |                                  |                               |          |
|                                 |                                    |                                 |                                                                  |                                           |                                  |                               |          |
|                                 |                                    |                                 |                                                                  |                                           | V                                | iew the current financial ove | mew      |
| Costs                           |                                    | Paymen                          | ts                                                               |                                           | V                                | iew the current financial ove | niew     |
| Costs                           | rubied once ALL deviation          | Paymen<br>Date                  | ts<br>Details                                                    |                                           | Amount                           | iew the current financial ove | niew     |
| Costs Costs Costs to be re-call | culated once ALL deviatio          | Paymen<br>Date<br>20May<br>2017 | ts<br>Dotails<br>Clearence: To I<br>Bank Transfer<br>TUK_BR51066 | be passed to bank.<br>311_0RA54321_11_18_ | Amount<br>GBP<br>908.00<br>32_AM | iew the current financial ove | niew     |

If this payment has not cleared within three days, please contact our Groups team.

# Contact Lime

Chat with us using the **Chat** icon located on the homepage, pop us an email or give our friendly team a call:

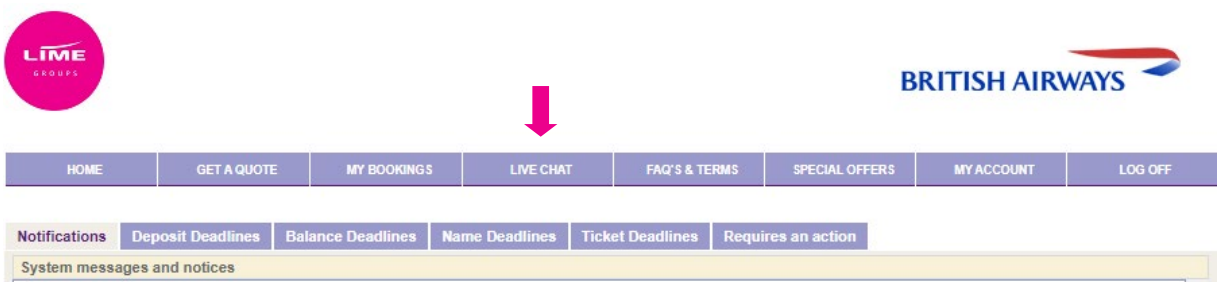

Lime Switchboard: **T** 0151 350 1170

Customer Support: E <u>bagroups@lime-management.com</u> T 0151 350 1185

Sales: E <u>sales@lime-management.com</u> T 0151 350 1171

Accounts: E <u>accounts@lime-management.com</u> T 0151 350 1173